# 5 利用者・オンラインサービス編

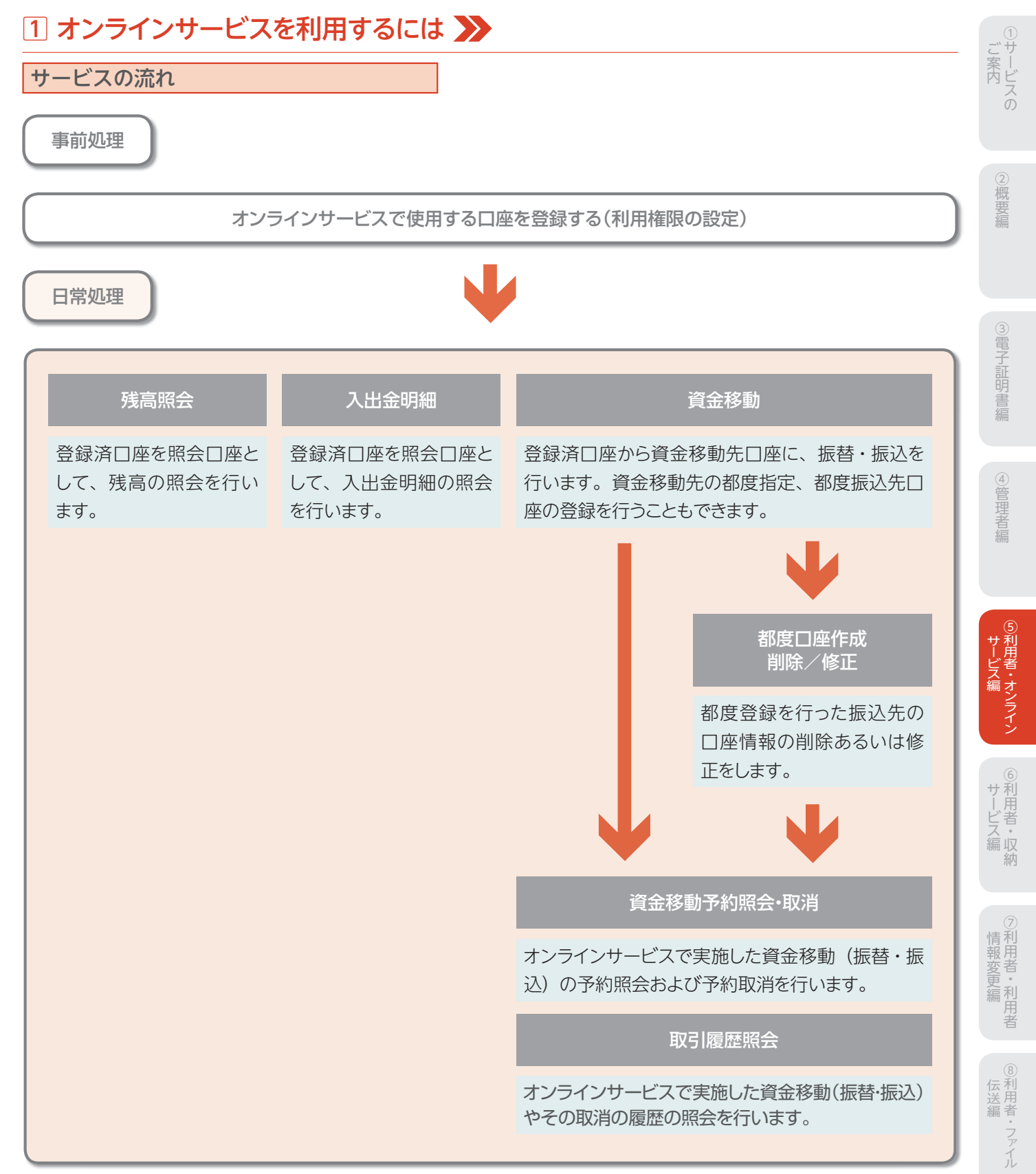

**⑨共通機能編** 

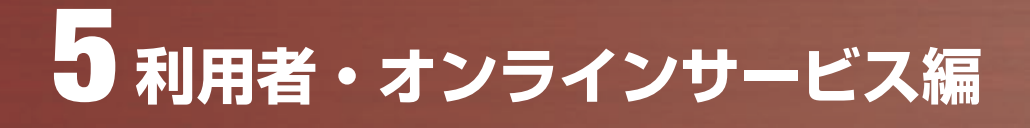

### 2 利用者ログオン・ログオフ機能 ≫

### ログオン

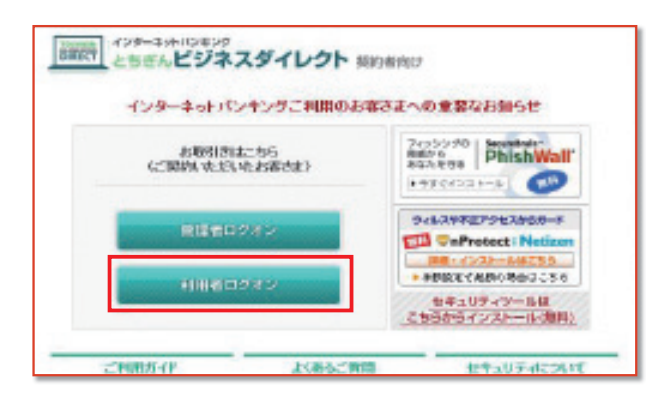

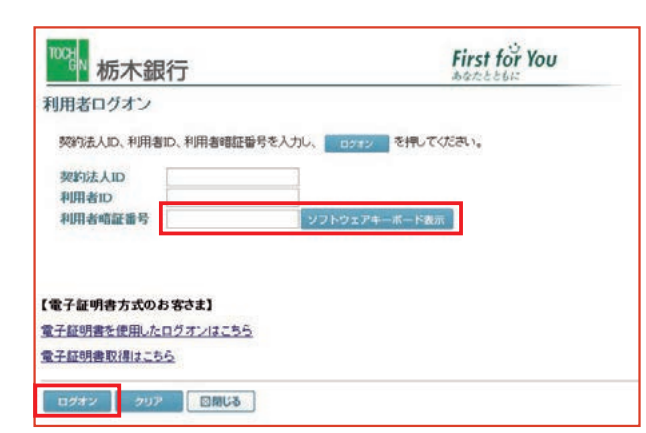

利用者 ID、利用者暗証番号を入力します。

クリア 利用者 ID、利用者暗証番号をクリアします

図閉じる□ワオンを行いません

1 利用者ログオンを行います。

| 10% 栃木銀行                                                                                                    | First             | for You | v |
|----------------------------------------------------------------------------------------------------|-------------------|---------|---|
| 操作方法、表示内容に置するお問い合わせは、ヘルプデスク0120-123-456へご連絡下さい。                                                                                                    |                   |         |   |
|                                                                                                    | 名情報変更 ●利用者ステータス表示 | ログオフ    |   |
| → 構造構合 → オンライン入出金明細 → 資金移動 → 資金移動予約用会報用 → 取引適型用合                                                                                                    | >都度口座修正-相助        |         | ~ |
| 電話大ーマスあう<br>利用者名 テータス<br>契約法人名 インターネット法人001 植<br>利用者名 法人本単 植<br>前回ログオン日時 2012年11日15時105分の180                                                                          | 2012/12/11        | 162847  |   |
| ご利用辺歴<br>前記のご利用<br>2012年12月11日15時22分2000管理者<br>2回前のご利用<br>2012年12月11日15時22分2000 管理者<br>2回前のご利用<br>2012年12月10日15時25分10時1法人 北部<br>3回前のご利用<br>2012年12月10日15時25分10時1法人 北子 |                   |         |   |

2 利用者のログオンは終了しました。

【利用者ステータス画面について】

契約法人名:ログオン処理を行った法人の名称が表示さ れます

利用者名:利用者の氏名が表示されます

前回ログオン日時:前回ログオン処理を行った日時が表 示されます

ご利用履歴:管理者・利用者のご利用履歴が過去3回分まで表示されます

※この画面で企業内外において不正に使用されていないかの確認を行う ことができます。

| 作方法、表示内容        | まするお問い合わせは、        | ルブデスクロ120- | 122-456へご連 | TAL    |              | o il in  |   |
|-----------------|--------------------|------------|------------|--------|--------------|----------|---|
| おからな の 読み       | - 第五回3 - 新方田前3     | 1 100000   | 114000     | 100100 | ALLERAT-SALE | 0987     |   |
| 利用者ステータス表示      |                    |            |            |        | 2012/12/11   | 16:28:47 | 1 |
| 利用者ステー会<br>時は人名 | 8ス<br>インターネット法人001 | 様          |            |        |              |          |   |
| 明者名             | 法人 太郎 種            | 590110     |            |        |              |          |   |

利用者のログオフを行います。
 ログオフ を押します。

|                        | 2 利用者のログオフを行います。         |
|------------------------|--------------------------|
| 利用者ロジオノロヴォスしてもよろしいですか? | <b>OK</b> ログオフを行う場合      |
|                        | <b>キャンセル</b> ログオフを行わない場合 |

| u9777<br>100gw 栃木銀行                                              | First for You |
|------------------------------------------------------------------|---------------|
| 利用者ログオフ完了                                                        |               |
| インターネット法人001 様                                                   |               |
| ご利用頂きありがとうございました。                                                |               |
| 今回のログオン日時 2008年10月23日13時46分50時<br>今回のログオフ日時 2008年10月23日14時50分28時 |               |
| 6000G                                                            |               |

3 ログオフは完了しました。図別じる を押します。

ジ案内

2概要編

③電子証明書編

④管理者編

⑨共通機能編

# ③ 残高照会をするには ≫

| 残高照会                                                                                                    |                                           |                                      |                          | ]                                                                                                    |
|----------------------------------------------------------------------------------------------------|-------------------------------------------|--------------------------------------|--------------------------|----------------------------------------------------------------------------------------------------|
| オンウインス切目         日焼雨金           残高照会口座選択<br>風会する口座を激快し、         第7         を用してんだ           選択         お及び店         村日         日           □ 本店         当道預金         当道預金           □ 本店         当進預金         当進預金           第7         金田秋 | 3い。(視鉄選択可能)<br>ロ序部号<br>1111111<br>0000009 | 口座名義人<br>129本3440924<br>129本39480924 | ロ府コメント<br>コメント1<br>総制振込用 | <ol> <li>利用者ログオンをしてください。</li> <li>残高照会を行う口座を選択(チェックを付ける)します。</li> <li>登録してある口座全ての照会を行う場合は、</li> <li>全選択を押すと、全ての口座にチェックが付きます。</li> <li>選択後、実行を押します。</li> <li>*複数同時に選択することができます。</li> </ol> |

| 残高照会結果<br>お取引が正常に完了しました。<br>2008年11月02日 12時24分00秒8 | <b>手点の情報です。</b> |            |            |            |
|----------------------------------------------------|-----------------|------------|------------|------------|
| 口座情報                                               | 残高              | 支払可能残高     | 前日残高       | 前月末残高      |
| 本店<br>普通預金<br>1111111<br>ハターネットはの・ハイ               | V9,000,000      | ¥9,000,000 | ¥8,000,000 | ¥5,000,000 |

### 3 選択した口座の残高照会結果が表示されます。

- ※画面表示結果を印刷して残す場合はブラウザの印刷ボタン を利用願います。または 印刷 ボタンを押します。
- ※別のサービスを利用する場合は、画面上部のメニューバーのボタンより 各種サービスを選択してください。
- ※金額項目がマイナスの場合は、「¥-nnn,nnn,nnn」 (nnnは金額)の形式で表示されます。

## ④ 入出金明細照会をするには ≫

### オンライン入出金明細

|             | お取引店   | 料目          | 口座番号         | 口座名義人         | 口座コメント |
|-------------|--------|-------------|--------------|---------------|--------|
| 本店          |        | 普通預金        | 1111111      | インターネットホウション1 | コメント1  |
| 本店          |        | 当崖預金        | 9999999      | インターネントホウション1 | 臨時搬込用  |
| E ME FOR #S | 定 当月 🖻 | 分           |              |               |        |
| E時指定        | M28    | 2008年11月02日 | 日 💌 00時00分 💌 |               |        |

### 1 利用者ログオンをしてください。

2 入出金明細照会を行う口座を1つ選択します。 口座選択後、照会範囲の指定を行います。

| 週単位指定 | 当月の第 1 週~第 6 週までを選択し、<br>該当週の入出金のデータを取得します |
|-------|--------------------------------------------|
| 月単位指定 | 当月又は先月を選択し、該当月の入出<br>金のデータを取得します           |
| 日時指定* | 過去の開始日と終了日を選択し、該当<br>日の入出金のデータを取得します       |

### 選択後、実行を押します。

※最長62日前まで指定できます。

|                                                      | お取引店                                                                                                | 科目                                                 | 口座番号                       | 口座名義人                                                        |
|------------------------------------------------------|----------------------------------------------------------------------------------------------------|----------------------------------------------------|----------------------------|--------------------------------------------------------------|
| 本店                                                   |                                                                                                    | 普通預金 111                                           | 1111                       | 29-251705/24                                                 |
| 開会舱                                                  | П                                                                                                   | 2009年10月08日 0                                      | 0時00分~20093                | E11月02日11時55分                                                |
| 屬会件                                                  | 故                                                                                                   |                                                    |                            | 5件                                                           |
| 外部ファ<br>人出金明<br>お取引[                                 | イル出力<br>内田県会結果は以下<br>所設                                                                             | の通りです。                                             | OMP 20                     | 用女親宮                                                         |
| 外部ファ<br>人出金明<br>お取引作<br>日付                           | イル出力<br>内田県安結果は以下<br>有役<br>摘要和                                                                      | の通りです。<br>ON人全額                                    | ON出全题                      | 現在残高                                                         |
| 外結ファ<br>人出金門<br>お取引作<br>日付<br>2048                   | イル出力<br>1988年安結果は以下<br>情報<br>摘要欄<br>7月29日27月1002                                                    | の通りです。<br>ON人全額<br>¥500,00                         | ON出金額                      | 現在残高<br>18,500,00                                            |
| 外総ファ<br>人出産明<br>お取引作<br>日付<br>2048<br>2048           | イル出力<br>加助研究結果は北口<br>有望<br>摘究都<br>クリスモトコクサ'002<br>フリスモトコクサ'001                                      | の通りです。<br>ON人全額<br>¥500,00<br>¥500,00              | ON出金額<br>0                 | 現在残高<br>18,500,00<br>19,000,00                               |
| 外級ファ<br>人出産9<br>お取引作<br>日付<br>2048<br>2048<br>202001 | イル出力<br>内田県安結果はより、<br>有役<br>初安都<br>フリスミモンフリ「002<br>フリスミモンフリ「001<br>フリスミサモンフリ」の01                    | の通りです。<br>ON人全額<br>¥500,00<br>¥500,00              | ON出金塑<br>0<br>0<br>¥1,000, | 現在残高<br>¥8,500,00<br>¥9,000,00<br>000 ¥8,000,00              |
| 外部ファ<br>人出金9<br>お取引計<br>2048<br>202001<br>202002     | イル出力<br>地域会結果は以下<br>特徴<br>初安都<br>フリスモトコクザの2<br>フリスモトコクザの2<br>フリスモトコクザの2<br>フリスモトコクザの2<br>フリスモトコクザの2 | の通りです。<br>ON人全額<br>¥800,00<br>¥800,00<br>¥1,000,00 | ON出金塑<br>0<br>0<br>¥1,000  | 現在残高<br>¥8,500,00<br>¥9,000,00<br>000 ¥8,000,00<br>¥0,000,00 |

### 3 選択した口座の入出金明細結果が表示されます。 入出金明細結果を CSV 形式で出力する場合は

#### 外部ファイル出力を押します。

※CSV形式とは各項目を",[カンマ]"で区切ったファイル形式をいいます。

- ※入出金明細が100件を超える場合は、 次ページ または 前ページ で入出金明細結果を参照できます。
- ※ファイル出力の場合、明細件数を問わず全ての明細が1ファイルとして 出力されます。
- ※画面表示結果を印刷して残す場合はブラウザの印刷ボタン

①サービスの

### 互 資金移動サービスを利用するには ≫

#### 資金移動

| 払元                     | 口座選択                            |                    |                 |                         |        |
|------------------------|---------------------------------|--------------------|-----------------|-------------------------|--------|
| ==                     | 104-38-10) 3to                  | 1.4m 7/12m         |                 |                         |        |
| NULL.                  | HARMON .                        | TETTO CIVEOS       | •               |                         |        |
|                        |                                 |                    |                 |                         |        |
| 全移動                    | 先を複数遺訳する場                       | 合は、 attas          | **** を押してくださ    | Q. 1.                   |        |
| 金移動                    | 先を複数選択する場                       | l合は、 Cantos        | を押してくださ         | η, ν <sub>e</sub>       |        |
| 全移動<br>払売ロ<br>訳        | 先を複数遺訳する場<br>1座の選択<br>お取引店      | l合は、<br>相日         | を押してくださ<br>口座番号 | 3.)。                    | ロ痒コメント |
| 全移動<br>払元C<br>訳<br>の 本 | 先を複数選択する場<br>1座の選択<br>お取引店<br>8 | l合は、<br>料日<br>普通預金 | (111)1111       | い。<br>ロ座名義人<br>12をおけわジオ | ロ府コメント |

|                                                                                                    | 8       |      |         |              |              |    |
|----------------------------------------------------------------------------------------------------|---------|------|---------|--------------|--------------|----|
| 移動先口座を遵訳し、                                                                                                    | を押してくだ  | au.  |         |              |              |    |
| 200 EL100888                                                                                                    |         |      |         |              |              |    |
|                                                                                                    |         |      |         |              |              |    |
| 全移動先口座の選択                                                                                                    |         |      |         |              |              |    |
| 12                                                                                                    | 資金移動的   | も口座  |         |              |              |    |
| 1 二次日本の資金は初か                                                                                                    | (日座(当行) |      |         |              |              |    |
| アイル伝送業務で                                                                                                    | 川田の口座   |      |         |              |              |    |
| -                                                                                                    |         |      | 1 0000  |              |              |    |
| 全融機関名                                                                                                    | 支店名     | 相目   | 口庄番号    | 口庄名義人        | 查録区分         | 状態 |
| いうえお銀行                                                                                                    | 本店      | 普通預金 | 2222222 | オンラインクリコミサキロ | <b>事</b> 約登録 |    |
| and the second second sec | 本店      | 普通預金 | 3333333 | オンラインクリコミサキ1 | 都度指定         |    |
| あお銀行                                                                                                    | 本国      | 普通預金 | 444444  | オンラインクリコミサキ2 | 都實指定         |    |
| 1 1658年1月<br>1 1658年7                                                                                                    | 14-163  |      |         |              |              |    |

| オンライ | ン取引 |    | 資金移 | bb ] |          |   |     |    |    |      |
|------|-----|----|-----|------|----------|---|-----|----|----|------|
| 金移   | 動先  | 金融 | 機関  | 名検   | 索        |   |     |    |    |      |
| 融機   | 日名検 | 索  |     |      |          |   | _   |    |    |      |
| 融機関  | 種類  |    |     |      |          | 1 | 殿行  |    |    | •    |
| E_1  |     |    |     |      |          |   |     |    | [5 | 0音表] |
| 0(子  | 7   | ラ  | Þ   | 2    | N        | + | 夂   | #  | ħ  | 7    |
|      |     | IJ |     | m    | Ł        | 1 | Ŧ   | 2  | +  | 1    |
|      |     | JV | ٦   | A    | 7        | 3 | Ÿ   | ス  | ク  | ウ    |
|      |     | V  |     | X    | Λ        | ネ | Ŧ   | セ  | ケ  | I    |
|      |     |    | 3   | Ŧ    | <b>±</b> | J | L L | 31 |    | *    |

| オン:<br>資金 | その<br>移動先金融機関<br>2<br>3<br>3<br>3<br>3<br>3<br>3<br>3<br>3<br>3<br>3<br>3<br>3<br>3 | 」 |
|-----------|-------------------------------------------------------------------------------------|---|
| 金融權       | 费用名選択                                                                               |   |
| 選択        | 金融機関名                                                                               |   |
| 0         | ああ銀行                                                                                |   |
| C         | あい銀行                                                                                |   |
| 0         | あいうえお銀行                                                                             |   |
| O         | あう銀行                                                                                |   |
| 0         | あえ銀行                                                                                |   |
| C         | あお銀行                                                                                |   |
| [次~       |                                                                                     |   |

利用者ログオンをしてください。
 支払元口座を選択し、次へを押します。
 複数の資金移動先に1度に振込する場合は、
 建筑資金移動を押します。

⇒ 連続取引(資金移動)(P60 参照)

※支払元口座画面遷移後、ラジオボタンはチェックされていませんので、 データを選択してください。

- 2 資金移動先口座を選択し、 次へ を押します。
  - ・未登録の振込先口座(当行振込)
  - →5の画面に遷移します
  - ・未登録の振込先口座(他行振込)
  - →3の画面に遷移します
  - ・ファイル伝送サービスで利用の口座(B方式のみ)
  - 【参照】共通機能編

ファイル伝送マスタからの選択機能 (P128 参照)

- ・登録済の口座
- →8の画面に遷移します
- ※事前登録先のみ、即日振込可能です。
- ※□座検索ボタンを押下すると、振込先・資金移動先□座検索画面に移 り、登録済□座を検索できます。
- ※振込先・資金移動先口座が50件を超える場合は、 次ページ または 前ページ で別口座を参照できます。 ※状態が「利用不可(金融機関)」、「利用不可(店舗)」あるいは「利用不可
- ※状態が「利用不可(金融機関)」、「利用不可(店舗)」あるいは「利用不可 (科目)」の口座は利用できません。

3 資金移動先金融機関を検索します。

金融機関種類より、以下を選択します。

| 銀行         | 都市銀行、地方銀行、<br>第二地方銀行、外国銀行等 |
|------------|----------------------------|
| 信用金庫       | 信金中央金庫、信用金庫                |
| 信用組合・商工中金  | 商工組合中央金庫、信用組合              |
| ゆうちょ銀行・その他 | ゆうちょ銀行、労働金庫、<br>農業協同組合等    |

4 該当する金融機関の頭文字を選択します。

選択した頭文字に該当する金融機関が表示されますの で、資金移動先の金融機関を選択し、次へを押します。

| オンライン取引 | 日資金移  | 飘  |   |     |     |   |   |   |    |     |
|---------|-------|----|---|-----|-----|---|---|---|----|-----|
| 資金移動先   | 支店名検  | 索  |   |     |     |   |   |   |    |     |
| 金融機関名   | あいうえお | 銀行 |   |     |     |   |   |   |    |     |
| 支店名検索   |       |    |   |     |     |   |   |   |    |     |
|         | -     |    |   |     |     |   |   |   | [5 | 0音表 |
| 頭文子     | ס     | 7  | Þ | 2   | -71 | ナ | 夂 | # | л  | ア   |
|         |       | IJ |   | 112 | Ł   |   | Ŧ | 2 | +  | 1   |
|         |       | JU | 2 | K   | 7   | R | 2 | ス | ク  | 9   |
|         |       | 12 |   | X   | A   | ネ | テ | セ | ケ  | I   |
|         |       |    |   | _   |     |   |   |   |    |     |

資金移動先支店名選択 金融機関名 あいうえお銀行 支店名選択 選択 支店名

 あかさにな支店

 次へ

| オンライン取引 2 資源                | 金移動                                               |  |
|-----------------------------|---------------------------------------------------|--|
| 貝立物動石口腔的                    | ITRAJ                                             |  |
| 資金移動先口座の情報を<br>なお、◆は入力必須となっ | と入力し、 <sup>が、</sup> を押してください。<br>っておりますのでご注意ください。 |  |
| 人家は約月月点                     | the is the stand -                                |  |
| 金融機関名                       | あいつんお銀行                                           |  |
| 支店名                         | あかさたな支店                                           |  |
| 資金移動先科目                     | 普通預金 💌                                            |  |
| ◆資金移動先口座番号                  | 5555555                                           |  |
| ◆資金移動先口座名義<br>人             | インターネットホウシン5                                      |  |
| ? 資金移動先口座情報                 | 服入力                                               |  |
| 次へ                          |                                                   |  |
|                             |                                                   |  |

支払金額・資金移動手数料を入力し、
<sup>入力完了</sup>を押してください。
なお、◆は入力必須、◇は任意項目となっておりますのでご注意ください。

当方負担 🔻

ヘンコウメイギニン

2009年11月03日 •

取引履歴へのメモ書き

m

100.000

オンライン取引

資金移動情報入力

◆支払金額

◇支払名義人

◇コズ小欄

資金移動手数料

資金移動指定日

? 資金移動情報入力

入力完了 クリア

7 選択した金融機関・支店名が表示されます。 資金移動先科目を選択、口座番号を入力し、次へを 押します。

6 選択した頭文字に該当する支店が表示されますので、資

金移動先の支店を選択し、次へを押します。

※口座確認時間帯(8:00~21:00)は口座名義人の入力は不要です。

資金移動手数料を選択し、入カ完了を押します。

自動計算を行いません

自動計算を行います

※コメント欄は取引履歴照会に反映されますので覚え書きにご使用くだ

8 支払金額を入力します。

・当方負担の場合

が標準として表示されています。

さい。(振込先には通知されません)

※ クリア を押すと入力した値を削除します。

・先方負担の場合

**⑨共通機能編** 

5次に資金移動先の支店名の頭文字を選択します。 ※英数字の支店名称を検索する場合は、英数を押します。

)概要編

③電子証明書編

# 5 利用者・オンラインサービス編

| **** を押しますと以下      | 下の資金移動       | 取引が行    | ibha          |                     |               |            |
|--------------------|--------------|---------|---------------|---------------------|---------------|------------|
| ろしければ確認暗証領         | 号を入力して       | 20      | を押            | てください。              |               |            |
| b取引の内容をご確認         | 下さい。         |         |               |                     |               |            |
| 支払元口座              | 121 121      |         | -             |                     | 5 / F         |            |
| かり取られる<br>太臣       | (計目)<br>審通額全 | 11111   | enter 5<br>11 | い.肉-カットまつこか/        | E fitter a    |            |
| 7/2                | THE ADD MADE | partic  |               | liss asidos s       | ,             |            |
| 金融優問/支店名           | 科目           | 口的      | 番号            |                     | 序名義人          | 和別         |
| あいうえお銀行<br>あかさたな支店 | 普通預金         | 555552  | 55            | インターネットホウシン         | 5             | 振込<br>都度指定 |
| 支払金額               | ¥            | 100.000 | EDI           | 報                   | EE0200405227% | ガイ         |
| 先方負担手教料            |              | ¥840    | 支払            | 名義人                 | へン379メ(キ"ニン   |            |
| 資金移動金額             |              | ¥99,160 | コメン           | 小個                  | 取引履歴へのメモ      | F書き        |
| 資金移動手数料            |              | ¥630    | 資金            | 多動指定日 * 2009年11月08日 |               |            |
| 合計支払金額             |              | ¥99,790 | 資金            | 移動予定日               | 2008年11月01日   |            |
| 田会理的表标金导           |              |         | -             |                     |               |            |
| 川用者確認暗証番号          |              | •••     |               |                     |               |            |

9 資金移動確認画面が表示されますので支払元口座、資金移動先口座、金額情報等に誤りが無いか確認し、利

用者確認暗証番号を入力し、送信を押します。

- ※ キャンセル を押すと送信処理は行われず、入力内容が消去されます。
- ※先方負担手数料「設定する」選択時の金額の計算方法について 支払金額 – 先方負担手数料 = 資金移動金額=合計支払金額 (相手に払う金額) – (相手が持つ手数料) = (実際に振込む金額) 資金移動金額 + 資金移動手数料 = 合計支払金額 (実際に振込む金額) + (振込に発生する手数料) = (引落される金額) ※「設定なし」選択時は、先方負担手数料が0円で計算されるため、
- 支払金額と合計支払金額は同じになります。
- ※入力内容が誤っている場合はキャンセルをしてはじめからやりなおして ください。

| オンライン取引            | 與金移動                   |        |      |           |             |             |            |
|--------------------|------------------------|--------|------|-----------|-------------|-------------|------------|
| 資金移動送信完            | 3                      |        |      |           |             |             |            |
| お取引が完了致しました        |                        |        |      |           | _           |             |            |
| 受付番号               | 091 0305RCH81          | 15GK   |      |           |             |             |            |
| 利用者名               | 法人 太郎                  |        |      |           |             |             |            |
| 送信日時               | 2008年11月08日 16時30分05秒  |        |      |           |             |             |            |
| 状態                 | 受付完了                   |        |      |           |             |             |            |
| 支払元口座              |                        |        |      |           |             |             |            |
| お取引店               | 科目                     | 口座     | 番号   |           | 口庫          | 名義人         |            |
| 本店                 | 普通預金 1111111 インターネットホワ |        |      |           | 5°M         |             |            |
| 資金移動先口座            |                        |        |      |           |             |             |            |
| 金融機関/支店名           | 科目                     | 口座     | 番号   |           | 口座          | 名義人         | 種別         |
| あいうえお銀行<br>あかさたな支店 | 普通預金                   | 555555 | 5    | インターネットホワ | 175         |             | 振込<br>都度指定 |
| 支払金額               | ¥10                    | 0,000  | EDI情 | ŧR        |             | EDI5/39赤?   |            |
| 先方負担手裁料            |                        | ¥840   | 支払1  | 名義人       |             | ヘンコウメイキ'ニン  |            |
| 資金移動金額             | VB                     | 9,160  | コメン  | ト間        | 取引履歴へのメモ書き  |             |            |
| 資金移動手数料            | 1                      | ¥630   | 資金種  | 多動指定日     | 2009年11月09日 |             |            |
| 合計支払金額             | VSK                    | 9,790  | 資金種  | 多動予定日     |             | 2009年11月04日 |            |
|                    |                        |        | _    |           |             |             |            |
| 了解                 | 1 <u>16.0918</u> EDB   |        |      |           |             |             |            |

- ◎ 資金移動取引は完了しましたので、受付番号、状態を確認します。
  - 確認後、了解を押します。
  - ※状態にエラーが表示されている場合は、栃木銀行にお問い合わせ願い ます。
  - ※引き続き資金移動を行う場合は、 700 を押すと、支払元口座選択画面 に戻りますのでそのまま資金移動サービスを利用できます。
  - ※未登録の資金移動先口座を選択し資金移動を行った場合、 個質的定先口度登録 を押すと資金移動先の口座を登録することができま す。以後金額以外の入力が不要になります。
  - ※画面表示結果を印刷して残す場合はブラウザの印刷ボタン
    - または
      町
      綱
      ボタンを
      押下します。

| AAMUUA +CA 110 DEALS DEAT                                                      |
|--------------------------------------------------------------------------------|
| 志聞做問名 文店名 料目 日田香ち 日田名教<br>市場会 ために、ためまた、「「「「「「「」」」、「」」、「」」、「」、「」、「」、「」、「」、「」、「」 |
| あいったお銀行(あかごたな支店)普通預金(55555555)  インターネットホワシ                                     |

11 振込完了時に

画面が表示され、都度指定先が登録されます。

※引き続き資金移動を行う場合は、 ア を押すと、支払元口座選択画 面に戻りますのでそのまま資金移動サービスを利用できます。

※都度指定先として、次回より選択可能となります。

※事前振込先として即日振込をご希望の場合、書面での当行への届出が 必要です。

### 連続取引(資金移動)※最大5件まで

| Lπ                        | 口座選択                             |                            |                      |               |        |
|---------------------------|----------------------------------|----------------------------|----------------------|---------------|--------|
|                           | -                                | Construction of the        |                      |               |        |
| 元ロ                        | 理を選択し、                           | を押してください                   | •                    |               |        |
|                           |                                  |                            |                      |               |        |
|                           | -                                | -                          | 110                  | 20            |        |
| 全移動                       | 先を複款選択する場                        | 2014, <b>Can</b> na        | を押してくださ              | R, Y.,        |        |
| 全移動<br>払元[                | 先を複数選択する場<br>コ座の選択               | ilata <b>Can</b> tana      | を押してくだる              | R, 1.,        |        |
| 主移動<br>払元ロ<br>訳           | 始き複数選択する場<br>コ座の選択<br>お取引店       | 合は、 <sup>- 4466</sup>      | 1978 を押してくだる<br>口座番号 | <b>山</b> 座名義人 | ロ座コメント |
| 全移動<br>払元(<br>訳)<br>() (本 | の先を複数選択する場<br>コ座の選択<br>お取引店<br>店 | 合は、<br>Alter<br>料目<br>普通預金 | (1111111)            | い。            | ロ座コメント |

| 2.0     | 接動生口应認知                    | 2               |                    |                            |                                       |                      |    |
|---------|----------------------------|-----------------|--------------------|----------------------------|---------------------------------------|----------------------|----|
| the set | (43 \$//7G L) /9E18-0      |                 |                    |                            |                                       |                      |    |
| itàł    | 参勤先口座を選択し、                 | を押してくだ          | ðl.).              |                            |                                       |                      |    |
| -       |                            |                 |                    |                            |                                       |                      |    |
| ae      | Linedens                   |                 |                    |                            |                                       |                      |    |
|         |                            |                 |                    |                            |                                       |                      |    |
| 音金      | 移動先口座の選択                   |                 |                    |                            |                                       |                      |    |
| ۳Đ      | ł                          | 資金移動            | 无口座                |                            |                                       |                      |    |
| C       | 未登録の資金移動先                  | 口座(当行)          |                    |                            |                                       |                      |    |
| C       | 未登録の資金移動先                  | 」口座(他行)         |                    |                            |                                       |                      |    |
|         | ファイル伝送業務です                 | 利用の口座           |                    |                            |                                       |                      |    |
| C       | To a state measurements as |                 |                    |                            |                                       |                      |    |
| 0       |                            | -               |                    |                            |                                       | -                    |    |
| C       | 全融機開名                      | 支店名             | 相日                 | 口崖番号                       | 口座名義人                                 | 登制区分                 | W! |
| 0       | 全融機関名<br>あいうえお銀行           | 支店名<br>本店       | 料目<br>普通預金         | 口崖备号                       | 口座名義人<br>オンラインフリコミサキ0                 | 登録区分<br>事前登録         | K1 |
| 0       | 全融機関名<br>あいうえお銀行<br>ある銀行   | 支店名<br>本店<br>本店 | 4日<br>普通預金<br>普通預金 | D庄番号<br>2222222<br>3333333 | 口座名義人<br>オンラインフリコミサキ0<br>オンラインフリコミサキ1 | 登録区分<br>事前登録<br>都度指定 | W  |

資金移動先を連続して選択する場合は、
 運転資金移動
 を押します。
 ※支払元口座は1つしか選択できません。

- 2 資金移動先口座を選択し、次へを押します。
   ・未登録の資金移動先口座(当行振込)
   ・未登録の資金移動先口座(他行振込)
  - ・ファイル伝送サービスで利用の口座
  - 【参照】共通機能編--

ファイル伝送マスタからの選択機能(P128参照) ※事前登録先のみ、即日振込可能です。

、事則豆鍼先のみ、即日振込可能です。 即日振込をご希望の場合、書面での届出が必要です。

| 颖           | き資金移動先を追加                                             | する場合は、                                                | を押してくた          | a.,                           |                                    |           |                        |
|-------------|-------------------------------------------------------|-------------------------------------------------------|-----------------|-------------------------------|------------------------------------|-----------|------------------------|
| Ⅲ           | 者名 法                                                  | 人 太郎                                                  |                 |                               |                                    |           |                        |
| 店           | 元回達<br>お取引店<br>舗                                      | 相日 ロ座番<br>通預金 1111111                                 | 号<br>  (ノ)=1    | ロ座:<br>いわかいれ                  | 名義人                                |           |                        |
| 金属          | 参勤先口座<br>受付状況<br>7支払名養人                               | 人金先                                                   | RSIE            | 取引金                           | 31                                 | EDI情報     | UT SEE                 |
| 2           | 振込 事前登録<br>{//-+*//ホワンン1                              | あいうえお銀行<br>本店<br>普通預金<br>2222222<br>れラインフロミサキロ        | 2008年<br>11月03日 | 支払金額 ¥<br>先方負担<br>振込金額<br>手款料 | 100,000<br>V840<br>V99,160<br>V630 | EDE/377#7 | お取引の内<br>容をご確認下<br>さい。 |
| 7           | 振込 都度指定<br>インターネットホウシン1                               | あいうえお銀行<br>あかさたな支店<br>普通預金<br>5555555<br>インターネットホウッンち | 2009年<br>11月03日 | 支払金額<br>先方負担<br>振込金額<br>手款料   | ¥50,000<br>¥420<br>¥49,580<br>¥315 | EDE/3787  | お取引の内<br>容をこ確認下<br>さい。 |
| R           | 振込 事前指定<br>インターネットホクラッシュ                              | ああ銀行<br>本店<br>普通預金<br>3333333<br>オンラインフリコミサキ1         | 2009年<br>11月09日 | 支払金額<br>先方負担<br>振込金額<br>手款料   | ¥70,000<br>¥420<br>¥69,580<br>¥315 |           | お取引の内<br>容をこ確認下<br>さい。 |
| P           | 振込 事前指定<br>心外・おかわりつれ<br>«ご依頼の振込は翌<br>業日のお取扱いとな<br>ます。 | あう銀行<br>本店<br>普通預金<br>9 4444444<br>オンラインフリエミサキ2       | 2009年<br>11月04日 | 支払金額<br>先方負担<br>振込金額<br>手数料   | ¥30,000<br>¥315<br>¥29,685<br>¥210 |           | お取引の内<br>容をこ確認下<br>さい。 |
| R           | 振込 都度指定<br>インターネットホワッシュ1                              | あいうえお銀行<br>かきくけこ支店<br>普通預金<br>600006<br>インターネットホワッン6  | 2008年<br>11月08日 | 支払金額<br>先方負担<br>振込金額<br>手数科   | ¥80,000<br>¥525<br>¥79,475<br>¥420 |           | お取引の内<br>客をご確認下<br>さい。 |
| 81          |                                                       |                                                       |                 |                               |                                    |           |                        |
| <u>6</u> 14 | 件故                                                    | 519                                                   |                 |                               |                                    |           |                        |

3 振込内容を連続して入力後、連続資金移動確認画面が 表示されます。

各口座情報、金額情報等に誤りが無いか確認し、確認 暗証番号を入力し、送信を押します。

資金移動先を追加する場合は 追加を、資金移動先を 削除する場合は口座を選択(チェックを付ける)してから、 削除を押します。

※ キャンセル を押すと送信処理は行われず入力内容が全て消去されます。

※先方負担手数料「設定する」選択時の金額の計算方法について 支払金額 - 先方負担手数料 = 資金移動金額=合計支払金額 (相手に払う金額) - (相手が持つ手数料) = (実際に振込む金額) 資金移動金額 + 資金移動手数料 = 合計支払金額 (実際に振込む金額) + (振込に発生する手数料) = (引落される金額) ※「設定なし」選択時は、先方負担手数料が0円で計算される 2概要編

「「「利用者・利用者

# 利用者・オンラインサービス編

# ⑥ 資金移動予約照会・取消をするには ≫

### 資金移動予約照会・取消

| 375972031 0月4985708会年88<br>資金移動予約照会・取消明細範囲指定                                             |
|------------------------------------------------------------------------------------------|
| 資金移動予約の内容額金と取得を行います。<br>1978年時27年年日分の長少時期後に「東京市大法律会社 現合新聞を投写」で <sup>2010年</sup> 8月 アノにおい |
| ながらかられたようかの Formate 見ながら やまるは、 用金和田 ちほとり For County End County を押してくたさい。                 |
| 黑会範囲指定                                                                                   |
| 資金移動目付指定 開始日 2008年10月0日 王<br>終了日 2008年10月20日 王                                           |
| 予われなが ALINENIA                                                                           |

1 利用者ログオンをしてください。資金移動予約照会・取 消をクリックしてください。

資金移動の予約照会または取消を行う開始日と終了日を 選択します。

・取消可能な予約情報を表示する場合

- ・取消状況、過去の結果照会を表示する場合 \_\_\_\_\_を押します。 ------→3へ
- ※取消は振込指定日の前営業日0:00(※指定日が銀行休業日の翌日 の場合は20:00)までとなります。

| 金貨<br>資金<br>資金社<br>資金社 | 移動予約照合動の内容を開会 | 会・期<br>する場<br>月ず場 | に加ませた。<br>び肖明細選択<br>合は、資金移動所細<br>合は、資金移動所細<br>合は、資金移動所細 | を選択し、 <sup>888</sup> を押してびださい。<br>を選択し、 <sup>888</sup> を押してびださい。 |                                       |                                                        |                               |                                       |
|------------------------|---------------|-------------------|---------------------------------------------------------|------------------------------------------------------------------|---------------------------------------|--------------------------------------------------------|-------------------------------|---------------------------------------|
| 20140                  | 查全移動予定日       | 10110             | 受付番号/日時                                                 | 取引実行利用者                                                          | 支払元口座                                 | 人全先口座                                                  | R613                          | 50                                    |
| e                      | 21094611月09日  | 靈込                | 08103051PXWQ6HB<br>2008年11月08日<br>15時155905時            | 法人 太郎                                                            | 本店<br>普通預金<br>1111111<br>(ノラーネフトボワジン/ | あいうたお銀行<br>あかさたな支店<br>普通預金<br>55555555<br>(ソラーネ가ホワソン/5 | 支払金額<br>先方負担<br>資金移動金額<br>手数料 | ¥1.00,000<br>¥940<br>¥99,1.60<br>¥690 |
| 0                      | 2109年11月06日   | 振替                | 091010PUMPC15G。<br>2008年11月01日<br>15時32分4289            | (法人 太郎                                                           | 本店<br>普通預金<br>1111111<br>セラーネフはのジン/   | あいうえお銀行<br>本店<br>普通預金<br>0000000<br>インターネットホウンジン1      | 資金移動金額<br>手数料                 | VT,000,000<br>V630                    |

2 選択した期間の取消し可能な予約情報一覧が表示されま す。

予約の取消を行う口座を選択し、取消を押します。

| 30157112利用者確<br>受付番号 | 23時記書号で、<br>091 090SRC | АЛСС.<br>H815GK |       | 2990 ( 20</th <th>30%</th> <th></th> | 30%         |            |
|----------------------|------------------------|-----------------|-------|--------------------------------------|-------------|------------|
| 利用者名                 | 法人 太郎                  |                 |       |                                      |             |            |
| 受付日時                 | 2009年11月               | 03日 16時         | 31分08 | 秒                                    |             |            |
| 状態                   | 受付完了                   |                 |       |                                      |             |            |
| 支払元口座                |                        |                 |       |                                      |             |            |
| お取引店                 | 科目                     | 口座              | 18号   | l                                    | □座名義人       |            |
| 本店                   | 普通預金                   | 1111111         |       | インターネットホウシ                           | /2/001      |            |
| 資金移動先口座              |                        |                 |       |                                      |             |            |
| 金融機関/支店名             | 科目                     | 口座社             | 11号   | l                                    | □座名義人       | 種別         |
| あいうえお銀行<br>あかさたな支店   | 普通預金                   | 5555555         | 2     | インターネットホウシ                           | 175         | 振込<br>都度指定 |
| 支払金額                 |                        | ¥1 00,000       | EDI   | 462                                  | EDE/39ホク    |            |
| 先方負担手裁料              |                        | ¥840            | 支払4   | 議人                                   | ヘンコウメイギニン   |            |
| 資金移動金額               |                        | ¥99,160         | コメン   | F 110                                | 取引履歴へのメモ書   | ð.         |
| 資金移動手数料              |                        | ¥630            | 資金相   | 多動指定日                                | 2008年11月08日 |            |
| 合計支払金額               |                        | ¥99,790         | 資金種   | 多動予定日                                | 2009年11月04日 |            |

3 取消す予約情報が表示されます。 口座情報、金額情報等に誤りがないか確認し、 確認暗証番号を入力し、送信を押します。 ※ キャンセル を押すと取消処理は行われません。

| 受付日時                   | 2009年11月           | 03B 168   | 936 <del>3)</del> 1 | 54秒        |             |            |
|------------------------|--------------------|-----------|---------------------|------------|-------------|------------|
| Distant and the second | 8                  |           |                     |            |             |            |
| 受付番号<br>利用者名           | 0910806RC<br>法人 太郎 | HB15GK    | -                   |            |             |            |
| 交付日時                   | 2008/#11/9         | CGH 168   | 131 77              | 2749       |             |            |
| お取引店                   | 利日                 | 口序        | 番号                  |            | 口座名義人       |            |
| 本店                     | 普通預金               | 111111    | 1                   | インターネットホワシ | 7/001       |            |
| 資金移動先口座                |                    |           |                     |            |             |            |
| 金融機関/支店名               | 相目                 | 口座        | 出号                  | 1          | □座名義人       | NESH       |
| あいうえお銀行<br>あかさたな支店     | 普通預金               | 555555    | 5                   | 12月-本外本75  | %           | 振込<br>都度指定 |
| 支払金額                   |                    | ¥1 00,000 | EDI                 | 前级         | EDIV'37#7   |            |
| 先方負担手数料                |                    | ¥840      | 支払                  | 名義人        | ヘンコウメイキニン   |            |
| 資金移動金額                 |                    | ¥99,160   | 31                  | 小祖         | 取引履歴へのメモ    | 書き         |
| 資金移動手数料                |                    | ¥630      | 資金                  | 移動指定日      | 2009年11月03日 |            |
| 合計支払金額                 |                    | ¥99,790   | 資金                  | 移動予定日      | 2008年11月04日 |            |

#### 4 予約取消は完了しました。

 ※引き続き予約取消を行う場合は、7解を押すと、資金移動予約照会・ 取消明細選択に戻りますのでそのまま予約取消を利用できます。
 ※画面表示結果を印刷して残す場合はブラウザの印刷ボタン を利用願います。
 または EDM ボタンを押します。 ご案内

②概要編

| サ | 利 |
|---|---|
|   | 苚 |
| ビ | 者 |
| ス |   |
| 編 | オ |
|   | 2 |
|   | フ |
|   | 1 |
|   | 2 |

# の利用者・収納

7

| 372<br>首金<br>R金(<br>R金(<br>R金( | <ul> <li></li></ul> | 181107<br>云·周<br>する4<br>月す場 | 1983年18月<br>2月明細選択<br>18日1、資金移動用冊<br>18日2、資金移動用冊 | を選択し、<br>1111 を押<br>を選択し、 1111 を押 | NTKIEBU.<br>NTKIEBU.                 |                                                         |                               |                                     |
|--------------------------------|---------------------|-----------------------------|--------------------------------------------------|-----------------------------------|--------------------------------------|---------------------------------------------------------|-------------------------------|-------------------------------------|
| 11 N                           | 資金移動予定日             | <b>植</b> 55                 | 受付番号/日時                                          | 取引実行利用者                           | 支払元口座                                | 人全先口臣                                                   | R513                          | <b>SI</b>                           |
| æ                              | 20094611月09日        | 靈込                          | 08103051PXWQ6H8<br>2008年11月03日<br>15時16分12時      | 法人太郎                              | 本店<br>普通預金<br>1111111<br>(ノテネツボワンフィ  | あいうたお銀行<br>あかさたな支店<br>普通預金<br>55555555<br>(ソウ-ネットホワップン5 | 支払金額<br>先方負担<br>資金移動金額<br>手数料 | ¥100,000<br>¥940<br>¥99,160<br>¥690 |
| c                              | 2009年11月06日         | 振替                          | 1091010PUMPC15GJ<br>2008年11月01日<br>15時33分49時     | (五人 太郎                            | 本店<br>普通預金<br>1111111<br>シラーネットオのジン1 | あいうえお銀行<br>本店<br>普通預金<br>8000000<br>(ンターネットホウンジン1       | 資金移動金額<br>手数料                 | VT,000,000<br>V630                  |

| 資金移動予約照                       | 会結果              |           |              |              |             |         |
|-------------------------------|------------------|-----------|--------------|--------------|-------------|---------|
| お取引が正常に完了し<br>2008年11月03日 16時 | ました。<br>137分45秒時 | 点の情報      | e <b>t</b> . |              |             |         |
| 受付番号                          | 091 0805 RC      | HB15GK    | _            |              |             |         |
| 利用者名                          | 法人 太郎            |           | _            |              |             |         |
| 受付日時                          | 2008年11月         | 03日 16時   | 1325)1       | 18秒          |             |         |
| 状態                            | 正常給了             |           |              |              |             |         |
| 计相                            |                  |           |              |              |             |         |
| 友払元口座                         | -                |           | ana an       |              |             |         |
| お取引店                          | 料目               | 口座        | 凿号           |              | 口座名義人       |         |
| 本店                            | 普通預金             | 1111111   | 1            | インターネットホワシ   | /1/001      |         |
| 資金移動先口座                       |                  |           |              |              |             | - North |
| 金融機関/支店名                      | 14日              | 口座        | 番号           | 1            | 口座名養人       | 863M    |
| あいうえお銀行<br>あかきたな支店            | 普通預金             | 555555    | 5            | 1:19-2:19-2: | 175         | 挪込      |
| 支払金額                          |                  | ¥1 00,000 | EDR          | 所報           | EDE/39#9    |         |
| 先方負担手款料                       |                  | ¥840      | 支払           | 名義人          | ヘンコウメイキ'ニン  | -522    |
| 資金移動金額                        |                  | ¥99,160   | JX.          | 21-41        | 取引履歴へのメモ制   | 88 B    |
| 資金移動手数料                       |                  | ¥630      | 資金           | 移動指定日        | 2009年11月03日 |         |
| 合計支払余額                        |                  | ¥99,790   | 資金           | 移動予定日        | 2008年11月04日 |         |

6 選択した予約情報の照会結果が表示されます。

5 選択した期間の結果照会一覧が表示されます。

照会 を押します。

を利用願います。

資金移動の内容を照会する場合は、該当の取引を選択し、

※画面表示結果を印刷して残す場合はブラウザの印刷ボタン

※引き続き予約取消を行う場合は、 戻る を押すと、資金移動予約照会・ 取消明細範囲指定画面に戻りますのでそのまま資金移動予約照会・取 消を利用できます。

※画面表示結果を印刷して残す場合はブラウザの印刷ボタン

または
即
調
ボタンを押します。

# ⑦ 取引履歴照会をするには ≫

### 取引履歴照会

オンライン取引 日取引満世境会

| オンライ<br>取引履<br>取引履服 | (2取引 回歌)<br>夏歴照会範囲)<br>歴を開会する期間を | 885月会<br>変択<br>5選択して、 <sup>東日</sup> を押してくださ | ¢(، |
|---------------------|----------------------------------|---------------------------------------------|-----|
| <b>風</b> 会範         | 囲指定                              |                                             | 1   |
| °                   | 月単位指定                            | 当月 第 1 1 2077<br> 当月 ■分                     |     |
| c                   | 日付指定                             | 開始 2008年11月08日 ▼<br>終了 2008年11月08日 ▼        |     |
| 実行                  | ]                                |                                             | -   |

### 1 取引履歴を照会する期間を選択します。

口座選択後、照会範囲の指定を行います。

| 週単位指定  | 当月の第1週~第6週までを選択し、該当週<br>の取引履歴のデータを取得します    |
|--------|--------------------------------------------|
| 月単位指定  | 当月又は先月を選択し、該当月の取引履歴の<br>データを取得します          |
| 日時指定*  | 過去2ヶ月以内の開始日と終了日を選択し、該<br>当日の取引履歴のデータを取得します |
| 選択後、実行 | ラを押します。                                    |

2 選択した期間の取引履歴が表示されます。

|                                                                         |                                        | <b>堅会統</b> (                                                 | 11                        | 照会                          | 用款                                      |            |                            |                   |  |
|-------------------------------------------------------------------------|----------------------------------------|--------------------------------------------------------------|---------------------------|-----------------------------|-----------------------------------------|------------|----------------------------|-------------------|--|
| COM                                                                     | 20                                     | 39年10月30日 ~                                                  |                           |                             |                                         |            |                            |                   |  |
| 受付状况                                                                    | 支払元                                    | 入全先                                                          | 取引日                       | 取引                          | 全部                                      | EDIMA      | ath                        | ITIE              |  |
| 2810305YPXWQ0HB<br>2008年11月00日<br>15時17分32秒<br>期込<br>エラー(割定所)<br>表人 太郎  | 本店<br>普通預金<br>11111111<br>化ターネントポウシン4  | おいうえお銀行<br>かきりまこ支店<br>普通預金<br>0000000<br>(ンターネンドボウシン6        | 2009年11月03日<br>15時17分34秒  | 支払金額<br>先方負担<br>振込金額<br>手款料 | ¥80,000<br>¥525<br>¥79,475<br>¥420      |            | G重統取引)<br>取引題題へ<br>のメモ書ぎ   | )残高不足で<br>す。      |  |
| 8010805RCH015GK<br>2008年11月03日<br>15時17分31秒<br>載込<br>王常時了<br>去人 太郎      | 本店<br>普通預金<br>1111111<br>化ターネン林ウンン1    | あう銀行<br>本店<br>普通預金<br>444444<br>Tンライン2り33サキ2                 | 2009年11月08日<br>15時17分3時   | 支払金額<br>先方負担<br>振込金額<br>手數料 | V30,000<br>V315<br>V29,685<br>V210      |            | G豊純取引り<br>取引)理想へ<br>のメモ書き  | お取引が完<br>了数しました。  |  |
| 1910305RCH815GK<br>2009年11月03日<br>15時17分30時<br>服込<br>正常時了<br>五人 太郎      | 本店<br>普通預金<br>1111111<br>化ターネットオウソンハ   | ああ統行<br>本店<br>普通預金<br>3333333<br>れンラインクリコミザキ1                | 2009年11月08日<br>158時17分32秒 | 支払金額<br>先方負担<br>振込金額<br>手款料 | ¥70,000<br>¥420<br>¥89,580<br>¥21.0     |            | G重統取らり<br>取らり増加へ<br>のメモ書さ  | あ取らが完<br>了数しました。  |  |
| 15時17分29秒<br>15時17分29秒<br>第込<br>王栄純子<br>天人大郎                            | 本店<br>普通預金<br>1111111<br>インターネントオウンシンパ | あいうたお銀行<br>あかさたな支店<br>普通預金<br>5050505<br>インラーネントオウンシン5       | 2009年11月08日<br>15時17分31秒  | 支払金額<br>先方負担<br>振込金額<br>手数料 | ¥99,790<br>¥840<br>¥99,160<br>¥630      | ECIL/117#7 | (連続取号D)<br>取号1理歴へ<br>のメモ書ぎ | お取引が完<br>了致しました。  |  |
| 0010305DBA5136H<br>2009年11月03日<br>15時17分28秒<br>振込<br>正常終了<br>正常終了       | 本店<br>普通預金<br>1111111<br>インターネント和ウジンパ  | あいうたお銀行<br>あかさたな支店<br>普通預金<br>5056555<br>インターネントポウンシン5       | 2008年11月08日<br>15時17分308/ | 支払金額<br>先方負担<br>振込金額<br>手款料 | V99,790<br>V840<br>V98,160<br>V630      | ECIE/30110 | (連続取号D)<br>取号1億度へ<br>のメモ書ぎ | お取らは「売<br>了敷しました。 |  |
| 281030PLMPC15G。<br>2008年11月03日<br>14時27分29秒<br>勝替<br>受付完了<br>未人 大和      | 本店<br>普通預金<br>1111111<br>(パーネットポウシン/1  | おいうえお朝行<br>本店<br>普通預金<br>0900000<br>インテーネンドネウンンろ             | 2008年11月04日               | 揮込金額)<br>手数料                | W ,000,000<br>W630                      | EDE/3047   | 取引問題へ<br>のメモ書き             | お取行が完<br>了数しました。  |  |
| 2010201E30M 9EM<br>2009年11月02日<br>14時03分21秒<br>振込<br>王常終了<br>去、在子       | 本店<br>普通預金<br>1111111<br>127-43/479574 | ええ譲行<br>本店営業部<br>当座預金<br>7777777<br>79329年27972              | 2009年11月02日<br>14時03分23秒  | 支払金額<br>先方負担<br>振込金額<br>手款料 | и ,000,000<br>¥840<br>¥899,370<br>¥630  | EDE/30110  |                            | お取引が完<br>了致しました。  |  |
| 091020HRRG219日M<br>2009年11月02日<br>13時23分04時<br>新込<br>エラー(創定系)<br>去人 花子  | 本店<br>普通預金<br>1111111<br>化ターネットオウシンパ   | ええ銀行<br>本信営業部<br>当座預金<br>7777777<br>7933サキェクザ2               | 2008年11月02日<br>13時23分06秒  | 支払金額<br>先方負担<br>標込金額<br>手數料 | vi ,000,000<br>V940<br>V969,370<br>V630 | ede/11040  |                            | 入金先口度<br>がありません。  |  |
| 2010310W710H194D<br>2009年10月31日<br>15時54分15時<br>展込<br>エラー(創定所)<br>表人 存子 | 本店<br>普通預金<br>1111111<br>インターネットオウッシンパ | おいうたお胡行<br>本店<br>当屋預金<br>0000001<br>2リエミサキュアサ <sup>1</sup> 7 | 2008年10月31日<br>15時54分17時  | 支払金額<br>先方負担<br>優込金額<br>手數料 | V1,300<br>V210<br>V1000<br>V105         |            |                            | 入金先口経<br>がありません。  |  |

※画面表示結果を印刷して残す場合はブラウザの印刷ボタン を利用願います。 または 印刷 ボタンを押します。

この時、全項目を印刷するには、ブラウザの「ページ設定」でA4 横以上のサイズで印刷幅を設定してください。

### ⑧ 都度指定口座作成/修正/削除をするには ≫

### 都度指定作成/修正/削除

| 産を削除する      | 場合は「海豚 |         | 100  | Lange and the second |                     |    |
|-------------|--------|---------|------|----------------------|---------------------|----|
| \$\$\$ 修正 ① | 融積関名   | 支店名     | 相目   | を押してく                | ださい。〈複数選択す<br>ロ座名義人 | 加加 |
| 🗆 修正 あま     | 防銀行    | 本店      | 普通预金 | 3333333              | オンラインフリコミサキ1        |    |
| □ 修正 あし     | いうえお銀行 | あかさたな支店 | 普通預金 | 444444               | インターネットホウシンクラ       |    |
| - 修正 あ      | 3銀行    | 本店      | 普通预金 | 5555555              | オンラインフリコミサキシ        |    |

- 1 削除する口座を選択 [チェックを付ける]し、 🏢 を押 します。
  - ・口座を修正する場合、修正欄の"修正"を選択すると、 口座情報の修正を行うことができます。
    - →都度指定修正/削除③の画面に遷移します
  - ・□座情報を登録する場合は
     新規
     を押します。 →3の画面に遷移します
  - ※状態が「利用不可(金融機関)」、「利用不可(店舗)」あるいは「利用不可 (科目)」の口座で振込を行うことはできませんので、削除または修正し てください。
  - ※登録されている口座が50件を越える場合は、 次ページ または 前ページの口座情報を参照することができます。
  - ※都度指定先口座情報一覧画面遷移後、ラジオボタンはチェックされてい ませんので、データを選択してください。

| 度指定先口座情 | 青報削除完了 |      |         |              |
|---------|--------|------|---------|--------------|
| 金融機開名   | 支店名    | 料目   | 口座番号    | 口座名義人        |
| 5銀行     | 本店     | 普通預金 | 0000000 | オンラインフリコミサキ1 |

オンライン取引 🛛 都度口座修正・期除

修正情報を入力し、 「「」を押してください。

なお、◆は入力必須となっておりますのでご注意ください。

ああ銀行

普通預金 💌 3333333

オンラインフリコミサキ1

本店

都度指定先口座情報修正

◆全融機関名

◆支店名

◆科目 ◆口座番号

◆口座名義人 ? 都度指定先口座情報入力

OK キャンセル

2 □座情報の削除は完了しました。 ※事前登録済みの口座は削除できませんので窓口にて手続お願いしま す。

し概要編

③電子証明書編

りービス編り利用者・収納

「「「利用者・利用者

()利用者

3 金融機関名または支店名にある 検索 を押し、登録した い金融機関情報を検索します。

ok ボタンを押すと、検索結果と入力結果情報が登録 され、都度指定先として選択できるようになります。エン トリサービスで使用している口座をオンラインで使用可能 にすることもできます。

※ キャンセル を押すと一覧画面に戻ります。 即日振込をご希望の場合、書面での届出が必要です。